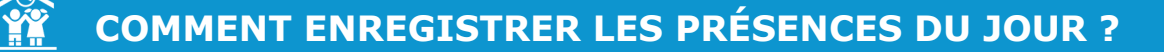

Afin de faciliter le pointage de vos présences, un bouton AUJOURDHUI est accessible.

 $\overline{\mathbf{v}}$ 

1

Cliquez sur le bouton gauche.

dans le bandeau de

|                                 |                                                                  | REGLAGES PRESENCES                                   | ~                                                               |
|---------------------------------|------------------------------------------------------------------|------------------------------------------------------|-----------------------------------------------------------------|
| ARAMÈTRES                       |                                                                  |                                                      |                                                                 |
| fficher les pointages à part    | ir du 🔹                                                          | Tri par 43<br>Année • 43<br>Tri par Régime spécial • | Imprimer SASIR LES PRESENCES Importer des pointage              |
|                                 |                                                                  |                                                      |                                                                 |
| LTRES<br>Prestat                | ions à afficher                                                  | Grou                                                 | ipes concernés                                                  |
| ETRES Prestat Attention, yous d | ions à afficher<br>evez sélectioner au moins une<br>prestation I | Grou<br>Attention, vous d                            | J <u>PBS CONCETNÉS</u><br>exec sélectioner au moire un groupe I |

2

Sélectionnez la ou les prestations souhaitées, le type de groupe souhaité et les établissements/classes/niveaux concernés.

| Repaid of<br>protection     Alsh     Type of groups     Control 2015/10       Step Offer<br>Acceler<br>Market<br>Market<br>Standard<br>Standard | Prestat                                                                                                    | ions à afficher                                             | G                                                                         | roupes concernés                                                   |                                            |
|----------------------------------------------------------------------------------------------------|----------------------------------------------------------------------------------------------------|-------------------------------------------------------------|---------------------------------------------------------------------------|--------------------------------------------------------------------|--------------------------------------------|
| Anote Anote                                                                                                    | Repas et<br>prestations<br>Repas Enfant<br>Accuel<br>periscolaire matin                                                       | Alsh Alsh Mercred main ALSH Mercred aprox mid ALSH Vecences | Type de groupes<br>Arreis sociaire 2015 2015<br>Eccle élémentaire<br>a un | cursus 2018-2019<br>Ecole matemetie                                | <ul> <li>Adulte</li> </ul>                 |
| - (02) #<br>- (04) #<br>- (04)                                                                                                    | <ul> <li>Accuel</li> <li>iriscolare seir</li> <li>Mercredi sottie</li> <li>acancos scolaires</li> <li>Repas aduite</li> </ul> | Journée                                                     |                                                                           | Mayerne section<br>NS &<br>Pette section<br>PS &<br>Orande section | Prozonel<br>sure &<br>Crostynant<br>aure & |
| CWI SK                                                                                                    |                                                                                                    |                                                             |                                                                           |                                                                    |                                            |

Au niveau du bandeau 🌣 PARAMÈTRES, choisissez le tri d'affichage souhaité (exemple : par année, par classe).

| ¢PARAMÈTRES                        |                                       |   |
|------------------------------------|---------------------------------------|---|
| Afficher les pointages à partir du | Tri sur cursus 2021-2022 par          |   |
| 28/09/2021                         | année                                 | ~ |
|                                    | année                                 |   |
|                                    | <br><ul> <li>Etablissement</li> </ul> |   |
|                                    | Classe                                | 4 |
|                                    | Niveau                                |   |

3

Afin de faciliter le pointage de vos présences, un bouton AUJOURD'HUI est accessible.

En cliquant sur ce bouton, vous pourrez ainsi pointer les présences des enfants en temps réel avec un visuel sur le jour J uniquement, ou uniquement pour le jour de la date indiquée au niveau du bandeau  $\overset{\text{res}}{\Rightarrow}$  PARAMÈTRES.

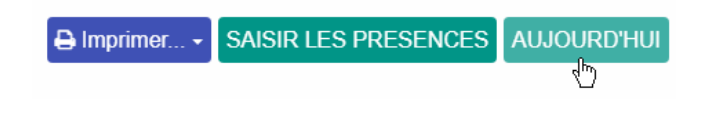

4

Une légende au-dessus du tableau vous indique les différents états. Vous pouvez également filtrer en fonction de l'état (Etat absence, Etat présent, Etat absence justifiée, etc.).

| ▼ Légende                                                 |                                            |
|-----------------------------------------------------------|--------------------------------------------|
| Reps = Repas Enfant                                       |                                            |
| E Pas de tarf associé E Pas de responsable de facturation | 💩 Enfant non insort. 🛛 😠 Prestation fermée |
| Etat absent Etat present Etat absent_justifie             | Etat facune Trop tot                       |

Vous avez la possibilité de visualiser le nombre de personnes pointées, un compteur est visible tout en haut de la colonne.

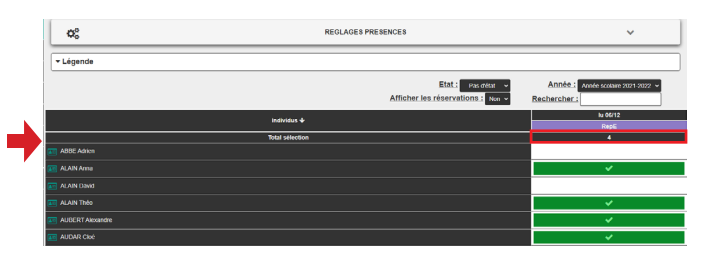

En fonction de votre paramétrage, vous avez aussi la possibilité de faire un clic droit sur la case souhaitée et de sélectionner un état autre que Présent ou Absent, comme par exemple **Absence justifiée**.

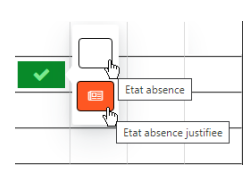

Selon le type de tri choisi, vous pouvez affiner la liste des enfants, en sélectionnant, en haut à droite du tableau, dans la liste déroulante l'établissement, la classe ou le niveau souhaité.

| Etat : Pas d'état 🗸               | Etablissement : | Ecole élémentaire 🗸 |
|-----------------------------------|-----------------|---------------------|
| Afficher les réservations : Non x | Rechercher :    | Ecole élémentaire   |
|                                   | Rechercher .    | Ecole maternelle    |
|                                   |                 | Adulte 🔨            |
|                                   |                 | sans Etablissement  |

Vous pouvez également filtrer en fonction de l'état de présence (présent, absent, absence justifiée, etc.)

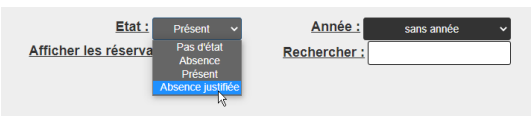

Vous pouvez choisir d'afficher les réservations en sélectionnant « Oui » à côté de « Afficher les réservations », dans le cas où vous souhaitez comparer les réservations et les présences à l'intérieur du même tableau.

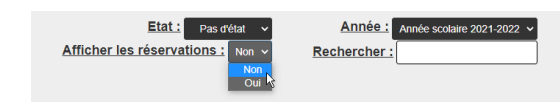

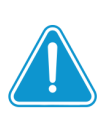

Si votre prestation est paramétrée avec un report des réservations vers les présences, c'est en ouvrant vos présences que le report est effectif. Sur cet onglet, vous allez avoir la possibilité d'enregistrer les présences réelles des enfants à partir d'une date souhaitée.

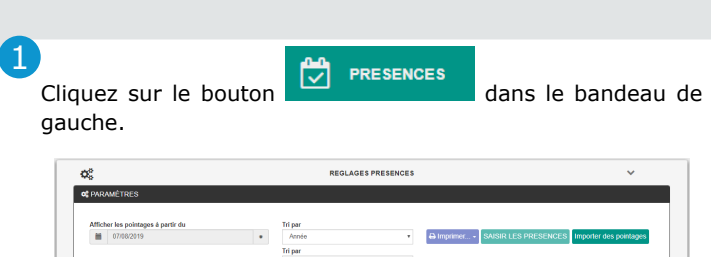

| TRES                                                                 |                                                                                      |                                                                                                    |
|----------------------------------------------------------------------|--------------------------------------------------------------------------------------|----------------------------------------------------------------------------------------------------|
| Prestat                                                              | ions à afficher                                                                      | Groupes concernés                                                                                                    |
| O Attention, yous o                                                  | levez sélectionner au moins une<br>prostation l                                      | Attention, vous devez sélectionner au mains un groupe I                                                                                                    |
| Repas et                                                             | Alsh                                                                                 | Type de groupes cursus 2018-2019 v                                                                                                    |
| Repes Enfant     Accuel     périscolaire matin     périscolaire soir | ALSH Mercredi<br>matin     ALSH Mercredi<br>aprils-midi     ALSH Vacancas<br>Journée | Test Bunchik<br>CSUS During (12)<br>CSUS During (12)<br>CSUS DURING (12)<br>CSUS DURING (12) |

2

Sélectionnez la ou les prestations souhaitées, le type de groupe souhaité et les établissements/classes/niveaux concernés.

| Prestati                                                                                                    | ions à afficher                                                                                        | Groupes concernés                  |
|----------------------------------------------------------------------------------------------------|----------------------------------------------------------------------------------------------------|------------------------------------|
| Repas et                                                                                                    | Alsh                                                                                                   | Type de groupes cursos 2016-2019 • |
| Repas Enfant     Repas Enfant     Accoult     Accoult     Accoult     Accoult     Accoult     Accoult     Accoult     Accoult     Accoult     Accoult     Accoult     Accoult     Accoult     Accoult     Account     Account     Acc | ■ A-SH Macad<br>mah<br>() genetic<br>() genetic<br>() A-SH Macad<br>Juanie<br>() A-SH Macaon<br>Juanie |                                    |

## 3

• Choisissez la date à partir de laquelle vous souhaitez enregistrer les présences.

• Choisissez le tri d'affichage souhaité (exemple : par année, par classe).

| a hydometikes                      |                              |          |  |
|------------------------------------|------------------------------|----------|--|
| Afficher les pointages à partir du | Tri sur cursus 2021-2022 par |          |  |
| 02/09/2021                         | <ul> <li>année</li> </ul>    | Imprimer |  |

4

Cliquez ensuite sur SAISIR LES PRESENCES

Vous pouvez alors procéder à l'enregistrement des présences.

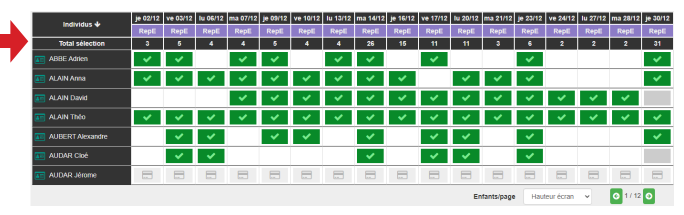

Vous avez la possibilité de visualiser le nombre de personnes pointées, un compteur est visible tout en haut de la colonne.

5

Une légende au-dessus du tableau vous indique les différents états. Vous pouvez également filtrer en fonction de l'état (Etat absence, Etat présent, Etat absence justifiée, etc.).

| ▼ Légende                                        |                                                |
|--------------------------------------------------|------------------------------------------------|
| Repair Enfant                                    |                                                |
| C Pas de tarf associé 📃 Pas de responsable de fa | furation Entant non Inscrit Revealation formée |
| Etat absent 🔽 Etat present 🔟 Etat absen          | Justifie 💽 Etat facture Trop Mr                |

Cliquez sur **période précédente** ou **période suivante** pour changer la période affichée.

| ) (période précédente) | Période du 01/12/2021 au 30/12/2021 | (période suivante) 🤿 |
|------------------------|-------------------------------------|----------------------|
|------------------------|-------------------------------------|----------------------|

Selon le type de tri choisi, vous pouvez affiner la liste des enfants, en sélectionnant, en haut à droite du tableau, dans la liste déroulante l'établissement, la classe ou le niveau souhaité.

| Etat : Pas d'état 🗸               | Etablissement : | Ecole élémentaire 🗸                                                  |
|-----------------------------------|-----------------|----------------------------------------------------------------------|
| Afficher les réservations : Non V | Rechercher :    | Ecole élémentaire<br>Ecole matemelle<br>Adulte<br>sans Etablissement |

Vous pouvez également filtrer en fonction de l'état de présence (présent, absent, absence justifiée, etc.)

| <u>Etat :</u>        | Présent 🗸                    | Année :      | sans année | ~ |
|----------------------|------------------------------|--------------|------------|---|
| Afficher les réserva | Pas d'état<br>Absence        | Rechercher : |            |   |
|                      | Présent<br>Absence justifiée |              |            |   |

Vous pouvez choisir d'afficher les réservations en sélectionnant « Oui » à côté de « Afficher les réservations », dans le cas où vous souhaitez comparer les réservations et les présences à l'intérieur du même tableau.

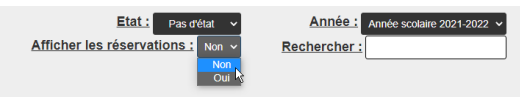

En fonction de votre paramétrage, vous avez aussi la possibilité de faire un clic droit sur la case souhaitée et de sélectionner un état autre que Présent ou Absent, comme par exemple **Absence justifiée**.

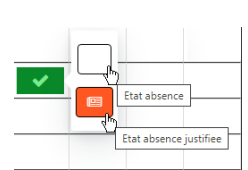

| Pour enregistrer les présences des enfants s | suivants, | cliquez  |
|----------------------------------------------|-----------|----------|
| en bas de la page sur les flèches souhaitées | (-) 1/5   | <b>.</b> |

Pour saisir d'autres présences, vous pouvez dérouler le menu **Réglages présences** et saisir votre nouvelle recherche.

REGLAGES PRESENCES

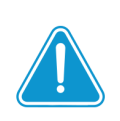

6

Si votre prestation est paramétrée avec un report des réservations vers les présences, c'est en ouvrant vos présences que le report est effectif.